## **PL3 Camera Calibration**

- 1、First, install the calibration software "SimpleBGC\_GUI\_2\_40" on your Windows computer.
- 2. Loosen the two screws in the red box below and you can see the USB interface. Use the USB cable to link the camera and the computer.

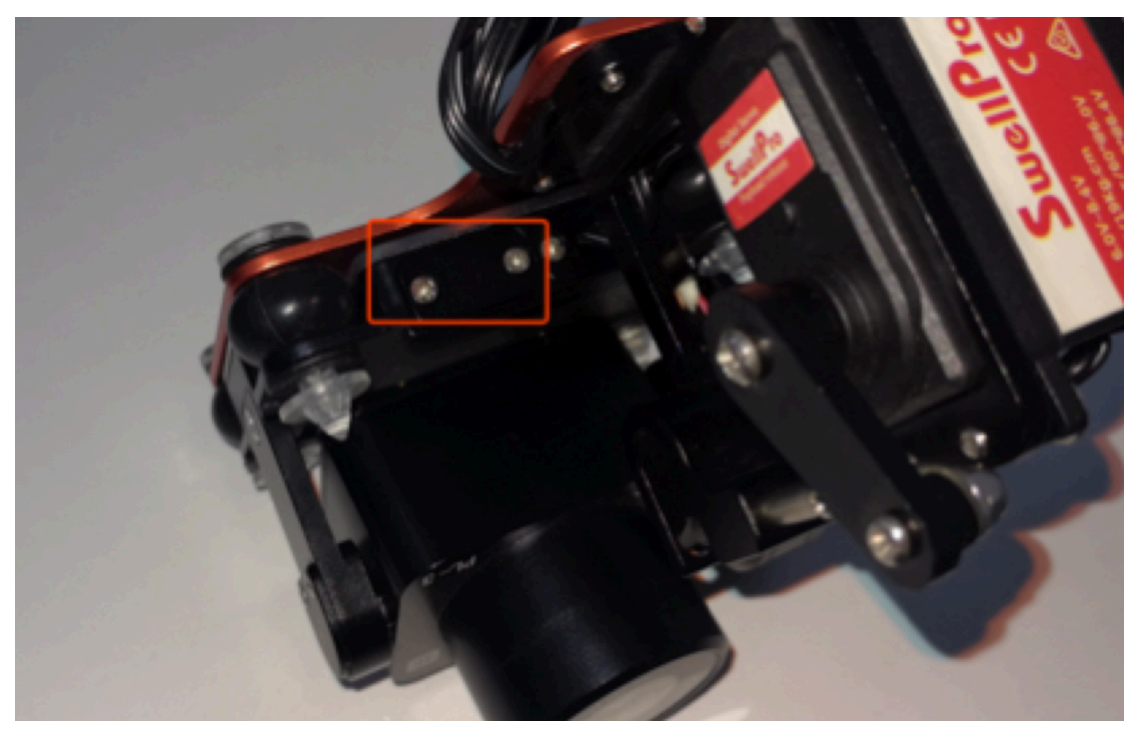

3. Place the camera on the horizontal table and press it flat with your hand.

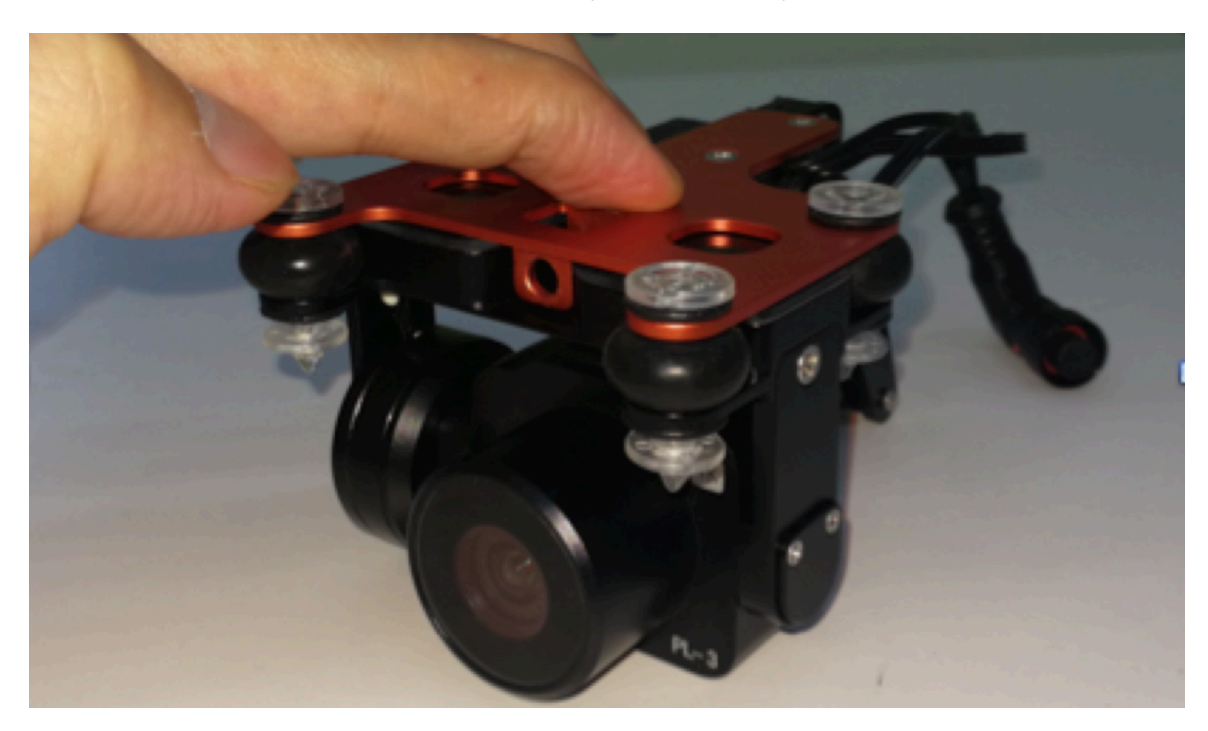

4、 Run the camera calibration software "SimpleBGC\_GUI\_2\_40". And complete the calibration according to the following steps:

| 📓 SimpleBGC GUI v2.40 b7 |                                       |                        |              | - 🗆 X                     |
|--------------------------|---------------------------------------|------------------------|--------------|---------------------------|
| 文件 Language View 帮助      |                                       |                        |              |                           |
| 连接                       | _                                     | 文件                     |              |                           |
| СОМ66                    | <br>连接                                | Profile1               | $\checkmark$ | 重命名                       |
| COM66                    |                                       | 加载                     | 保存           | hasecamelectronics com    |
|                          | Panica Fallow made                    | 9-146-18 FB-0+-11473   |              |                           |
|                          | 由 in あの思                              | 回然婚 回叶开级               |              |                           |
|                          |                                       | 5 1 64里                | 1并47.45 - 55 |                           |
| ROLL 橫滚 0 🔶 🚺            | 0合 0合 ROLL横滚 (                        |                        | 0            | W F                       |
| PITCH 俯仰 0 合             | 0合 0合 PITCH 俯仰 (                      |                        | 0            |                           |
| YAW 航角 0 🐣               | ● ● ● ● ● ● ● ● ● ● ● ● ● ● ● ● ● ● ● |                        |              | 0.00 0.00                 |
| _ Limit accelerations    | 5 dg/sec <sup>z</sup>                 |                        |              |                           |
| 小部飞拉威度                   | 4 成器                                  |                        |              | ATT PA                    |
| ROLL 橫滚                  | 「「」」                                  |                        |              |                           |
|                          | Skip Gyro                             | calibration at startup |              | ROLL                      |
|                          |                                       |                        |              |                           |
|                          |                                       |                        |              | Contraction of the second |
|                          |                                       |                        |              |                           |
|                          |                                       |                        |              |                           |
|                          |                                       | 周期                     | 明 0 错误 0     |                           |
|                          |                                       |                        |              | PITCH                     |
|                          |                                       |                        |              | 0.00 0.00 200             |
|                          |                                       |                        |              | (11) (11) 特許)             |
|                          |                                       |                        |              |                           |

Table 1: Click on the labeled red box, select COM66 or other maximum values, and click on the

| 🕌 SimpleBGC GUI v2.40 b7                              |                                  |                                       | – 🗆 X               |
|-------------------------------------------------------|----------------------------------|---------------------------------------|---------------------|
| 文件 Language View 帮助                                   |                                  |                                       |                     |
| 连接                                                    | 文件                               |                                       |                     |
| COM66 🗸 断开                                            | Profile1                         |                                       | 重命名                 |
| 飯本 飯本 1.0 固件                                          | 2.40 b7 加载                       | 保存 base                               | camelectronics.com  |
| 基本 高级 RC设置 Service f                                  | follow mode 实时数据 固件升级            |                                       | ~                   |
| PID控制器                                                | 电机配置                             |                                       |                     |
|                                                       | 电源 + 倒置                          | 磁级数量                                  |                     |
| ROLL 橫滚 0 🗘 0 🗘                                       | ROLL 橫滚 0 🗘 🔍 🗍                  | 0 🗘 🛛 🖤                               |                     |
| PITCH 俯仰 5 0.02 0 3 0                                 | PITCH 俯仰 60 🗧 50 🗘 🗹             | 14                                    |                     |
| YAW 航角 10 点 0.1 点 5 点                                 | YAW 航角 50 🖉 0 👘                  | 14                                    | 10.41 0.05          |
| Limit accelerations 500 🖕 dg/sec <sup>a</sup>         |                                  | 自动                                    | STATE PROPERTY      |
| 外部飞控感度                                                | 传感器                              |                                       |                     |
| ROLL 橫滚 0 💲                                           | 上方 -Y 💙 RIGHT右方                  | 5 -X 🗸 🔰                              |                     |
| PITCH 俯仰 0 合                                          | Skip Gyro calibration at startup |                                       | ROLL                |
| 自动                                                    | 校准加速度计 CA                        | LIB.GYRO                              | 4.37 0.05           |
|                                                       |                                  |                                       | Chine P             |
|                                                       |                                  |                                       | a the second second |
| 使用默认值 MotoRs C                                        | N/OFF 撰写                         |                                       |                     |
|                                                       |                                  | 周期 646 错误 0                           |                     |
| 使用白动称 推得到的职教和方向,加里检测到职教有错误;                           | 吉王动设罢                            |                                       | PITCH               |
| DO DE O DOGLA DIN DISKUM DIAL. KHAK ISANDA MAK HARIKA | H 1 -000.00                      | N N N N N N N N N N N N N N N N N N N | 2.79 0.03           |
|                                                       |                                  |                                       | 转到                  |
| 从控制器上成功载入参数                                           |                                  |                                       |                     |

## connection (Blue Arrow)

 Table 2: After the connection is successful, the parameters on the right will change. The

 arrow indicates that the connection is successful. Click Load (red rectangle)

| 遙 打开                |                         |   |     |      | ×  |
|---------------------|-------------------------|---|-----|------|----|
| 查找(!): 🥃            | 1                       | ~ | ۵ 📩 |      |    |
| 1111222             | 22112121.profile        |   |     |      |    |
|                     |                         |   |     |      |    |
|                     |                         |   |     |      |    |
| 文件名(N) <sup>,</sup> | 111122222112121 profile |   |     | _    |    |
|                     |                         |   |     | _    |    |
| 又件类型(1):            | Profile file            |   |     |      |    |
|                     |                         |   |     | ŧIJĦ | 取消 |

Table 3: After loading, select firmware marked with red box and select Open

| 🕌 SimpleBGC GUI v2.40 b7 |               |                   |                     |            | – 🗆 🗙                                                                                                    |  |
|--------------------------|---------------|-------------------|---------------------|------------|----------------------------------------------------------------------------------------------------|--|
| 文件 Language View 帮助      |               |                   |                     |            |                                                                                                    |  |
| 连接                       |               |                   | 文件                  |            |                                                                                                    |  |
| COM66 🗸                  | 断开            |                   | Profile1            | $\sim$     | 重命名                                                                                                    |  |
| <b>飯本    飯本 1.0</b>      | 固件            | 2.40 b7           | 加载                  | 保存         | basecamelectronics.com                                                                                                    |  |
| 基本高级RC设置                 | Service Follo | ow mode 实时        | 微据 固件升级             |            |                                                                                                    |  |
| PID控制器                   |               | 电机配置              |                     |            |                                                                                                    |  |
| P<br>ROLL 構成             |               | 电源<br>ROLL 描容     | + 倒置                | 磁级数量       |                                                                                                    |  |
| NGLL 1 1 2 2 0           |               | PITCH 俯仰 60 ▲     | 0÷                  | 0          |                                                                                                    |  |
| YAW 航角 10                |               | YAW 航角 50 -       |                     | 14         | -2.48 0.03                                                                                                    |  |
| Limit accelerations      | 500 dg/sec*   |                   | 自动                  |            | STETE PRO                                                                                                    |  |
| 外部飞控感度                   |               | 传感器               |                     |            |                                                                                                    |  |
| ROLL 橫滚 0 🗘              |               | 上方                | -Y V RIGHT右方        | -x 🗸       |                                                                                                    |  |
| PITCH 俯仰 0 🛟             | éżh           | Skip Gyro cal     | ibration at startup | CVPO       | ROLL                                                                                                    |  |
|                          |               | 132782,744,085,15 |                     |            |                                                                                                    |  |
|                          |               |                   |                     |            | A CONTRACTOR OF THE OWNER OF THE OWNER OWNER OF THE OWNER OWNER OWNER OWNER OWNER OWNER OWNER OWNER OWNER OWNER OWNER OWNER OWNER OWNER OWNER OWNER OWNER OWNER OWNER OWNER OWNER OWNER OWNER OWNER OWNER OWNER OWNER OWNER OWNER OWNER OWNER OWNER OWNER OWNE |  |
| 使用默认值                    | MOTORS ON/C   | DFF               | 撰写                  | 撰写         |                                                                                                    |  |
|                          |               |                   | 周期                  | 明 648 错误 0 |                                                                                                    |  |
| 法定当前属于马入控制器并实施           |               |                   |                     |            |                                                                                                    |  |
|                          |               |                   |                     |            |                                                                                                    |  |
| 从控制器上成功载入参数              |               |                   |                     |            |                                                                                                    |  |

Table 4: Select the writing of the red box, and the arrow in the lower left corner will show "从控 制器上成功载入参数"when the writing is successful.

| 🕌 SimpleBGC GUI v2.40 b7                                                                    |                    |                |                      |          | - 🗆 X                  |  |
|---------------------------------------------------------------------------------------------|--------------------|----------------|----------------------|----------|------------------------|--|
| 文件 Language View 帮助                                                                         |                    |                |                      |          |                        |  |
| 连接                                                                                          |                    |                | 文件                   |          |                        |  |
| СОМ66                                                                                       | 断开                 |                | Profile1             | <b>~</b> | 重命名                    |  |
| 版本 版本 1.0                                                                                   | 固件                 | 2.40 b7        | 加载                   | 保存       | basecamelectronics.com |  |
| 基本高级RC设置                                                                                    | Service Follow     | w mode 实时      | 数据 固件升级              |          |                        |  |
| PID控制器                                                                                      |                    | 电机配置           |                      |          |                        |  |
| Р                                                                                           |                    | 电源             | + 倒置                 | 磁级數量     |                        |  |
| ROLL 橫滚 0 🛟                                                                                 | 0                  | ROLL 橫滚 0 🛟    | 0                    | 0        | W E                    |  |
| PITCH 俯仰 5 🗘 0                                                                              | .02 🔪 3 😴          | PITCH 俯仰 60 ÷  | 50 🗘 🗹               | 14 🔹     | -20.94 056             |  |
| YAW 航角 10 🗧                                                                                 | 0.1                | YAW 航角 50      |                      | 14       |                        |  |
| Limit accelerations                                                                         | 500 🗘 dg/sec*      |                | 自动                   |          | NIT PLAN               |  |
| 外部飞控感度                                                                                      |                    | 传感器            |                      |          |                        |  |
| ROLL 橫滚 0 🗧                                                                                 |                    | 上方             | -Y V RIGHT右方         | -x 🗸     |                        |  |
| PITCH 俯仰 0 🗧                                                                                |                    | 🖌 Skip Gyro ca | libration at startup |          | ROLL                   |  |
|                                                                                             | 自动                 | 校准加速度          | 計 CALIB.             | GYRO     | 0.11 0.89              |  |
|                                                                                             |                    |                |                      |          |                        |  |
| 伸田野认信                                                                                       | MOTORS ON/OF       |                | 描写                   | 握写       | SHEEP CONTRACTOR       |  |
|                                                                                             |                    |                |                      | 14-5/    |                        |  |
|                                                                                             |                    |                | )ej.e.               | 7 186    |                        |  |
| 正确的校准加速计是非常重要的,水平IMU传感器,Z轴额上,按CALIB.ACC 按钮,校准大约需要3-4秒(指示灯闪烁),校准时不要移动传感器,为了等得更接强的6点标准,请参问手册。 |                    |                |                      |          |                        |  |
| 3212-01-CRABE / / J 3 6/1732 TH HIGH /                                                      | AND ALL MENNED AND |                |                      |          | -0.15 4.23             |  |
| 1.0°#*`1.180.00.97.12                                                                       |                    |                |                      | _        |                        |  |
| 加速计校准开始                                                                                     |                    |                |                      |          | 2                      |  |

Table5:click the red box and the arrow in the lower left corner will show"加速度计校准开

始" ,and the arrow in the lower right corner will show a slight change.

Note: If you can't see the value jump in the lower right corner, just wait 10 seconds for the next step.

| 🕌 SimpleBGC GUI v2.40 b7                                                                                                |                 |                 |                     |            | - 🗆 X                                   |  |
|----------------------------------------------------------------------------------------------------|-----------------|-----------------|---------------------|------------|-----------------------------------------|--|
| 文件 Language View 帮助                                                                                                    |                 |                 |                     |            |                                         |  |
| 连接                                                                                                    |                 |                 | 文件                  |            |                                         |  |
| COM66 🗸 🗸                                                                                                    | 断开              |                 | Profile1            | <b>~</b>   | 重命名                                     |  |
| 版本 版本 1.0                                                                                                    | 固件              | 2.40 b7         | 加载                  | 保存         | basecamelectronics.com                  |  |
| 基本<br>高级 RC设置                                                                                                    | E Service Follo | w mode 实时       | 動 固件升級              |            |                                         |  |
| PID控制器                                                                                                    |                 | 电机配置            |                     |            |                                         |  |
| P<br>ROLL 橫滾    0♣                                                                                                    |                 | 电源<br>ROLL橫滚 0♣ | →倒置                 | 磁级数量<br>0  | w 🔪 🏄                                   |  |
| PITCH 俯仰 5 🛟                                                                                                    | 0.02 🗘 3 🗘      | PITCH 俯仰 60 🛟   | 50 🗘 🗹              | 14         |                                         |  |
| YAW 航角 10 🖉                                                                                                    |                 | YAW 航角 50       |                     | 14         | -28.59 2.12                             |  |
| Limit accelerations                                                                                                    | 500 📩 dg/sec²   |                 | 自动                  |            | ALL ALL ALL ALL ALL ALL ALL ALL ALL ALL |  |
| 外部飞控感度                                                                                                    |                 | 传感器             |                     |            |                                         |  |
| ROLL 橫滚 0 🛟                                                                                                    |                 | 上方              | -Y 🤜 RIGHT右方        | -X 🗸       |                                         |  |
| PITCH 俯仰 0 🗘                                                                                                    |                 | 🗹 Skip Gyro cal | ibration at startup |            | ROLL                                    |  |
|                                                                                                    | 自动              | 校准加速度           | tit CALIB.          | GYRO       | 0.20 0.03                               |  |
| 使用默认值                                                                                                    | MOTORS ON/C     | )FF             | 撰写                  | 撰写         | STRUCT VOID THE                         |  |
| 00000;00000                                                                                                    |                 |                 | 周期                  | 月 623 错误 0 |                                         |  |
| It is very important to keep sensor ABSOLUTELY IMMOVABLE in calibration process. Otherwise angles will be measured with |                 |                 |                     |            |                                         |  |
| error increasing in time.                                                                                               | _               |                 |                     |            | -0.31 0.05                              |  |
| Gyroscope calibtation started                                                                                           |                 |                 |                     |            |                                         |  |

Table 6: Select CALIB GYRO, the lower left corner will display the English letters, and the lower

right corner arrow value will jump slightly.

Note: If you can't see the value jump in the lower right corner, just wait 10 seconds for the next

step.

| 🔬 SimpleBGC GUI v2.40 b7       |                                             |                                                                    |                    |             | – 🗆 ×                  |
|--------------------------------|---------------------------------------------|--------------------------------------------------------------------|--------------------|-------------|------------------------|
| 文件 Language View 帮助            |                                             |                                                                    |                    |             |                        |
| 连接                             |                                             |                                                                    | 文件                 |             |                        |
| СОМ66                          | 断开                                          |                                                                    | Profile1           |             | ● 重命名                  |
| 版本 版本 1.0                      | 固件                                          | 2.40 b7                                                            | 加载                 | 保存          | basecamelectronics.com |
| 基本高级RC设置                       | Service Follow m                            | iode 实时拨                                                           | 如据 固件升级            |             |                        |
| PID控制器<br>PII<br>ROLL 橫奈 0 0 0 |                                             | ・<br>・<br>・<br>・<br>・<br>・<br>・<br>・<br>・<br>・<br>・<br>・<br>・<br>・ | + 倒置<br>           | 磁级数量        |                        |
| YAW 航海 10 0.1                  | 3 7 7<br>5 6 7<br>500 0 dg/sec <sup>a</sup> | AW 航角 50 0                                                         |                    | 14 -        | -28.10 0.02            |
| 外部飞控感度                         | 传恩                                          | 22                                                                 |                    |             |                        |
| ROLL 橫滚                        | L                                           | _方                                                                 | -Y V RIGHT右方       | -x 🗸        |                        |
| PITCH 俯仰 0 🗘                   | 自动                                          | ☑ Skip Gyro cal<br>校准加速度                                           | bration at startup | IB.GYRO     | ROLL 0.15 0.00         |
|                                |                                             |                                                                    |                    |             |                        |
| 使用默认值                          | MOTORS ON/OFF                               |                                                                    | 撰写                 | 撰写          | STREET                 |
| 00000;00000<br>选定当前配置写入控制器并实施  |                                             |                                                                    | ,                  | ■期 643 错误 0 | РІТСН                  |
| 当前配置文件成功写入控制器                  |                                             |                                                                    |                    |             |                        |

Table 7: Choose Writing. The lower left corner of successful Writing will show"当前配置文件成 功写入控制器"

Calibration is completed and pulled out USB cable . Check whether PL3 camera works properly by electrifying.